## **Chromebook Instructions**

Stick the Student's info card here.....

- 1. Open the lid of the Chromebook
- 2. Locate and press the power button. Depending on your model, the power button will either be located on the:
  - a. right side edge of the computer
  - b. top-right corner of the keyboard
  - c. top-left corner just above the keyboard.
    - i. If the computer does not power up, the battery might be dead, proceed to plug in the power adapter and restart from step 1.

The following steps can sometimes happen in a different order each time, therefore I will present pictures followed by instructions on what to do when you are faced with a particular situation.

**(A)** Sign in to your Chromebook! When presented with the picture below, please login with your credentials by typing in your Username, clicking next, then typing in your Password. Here is an *example* of what a Student's username and password look like:

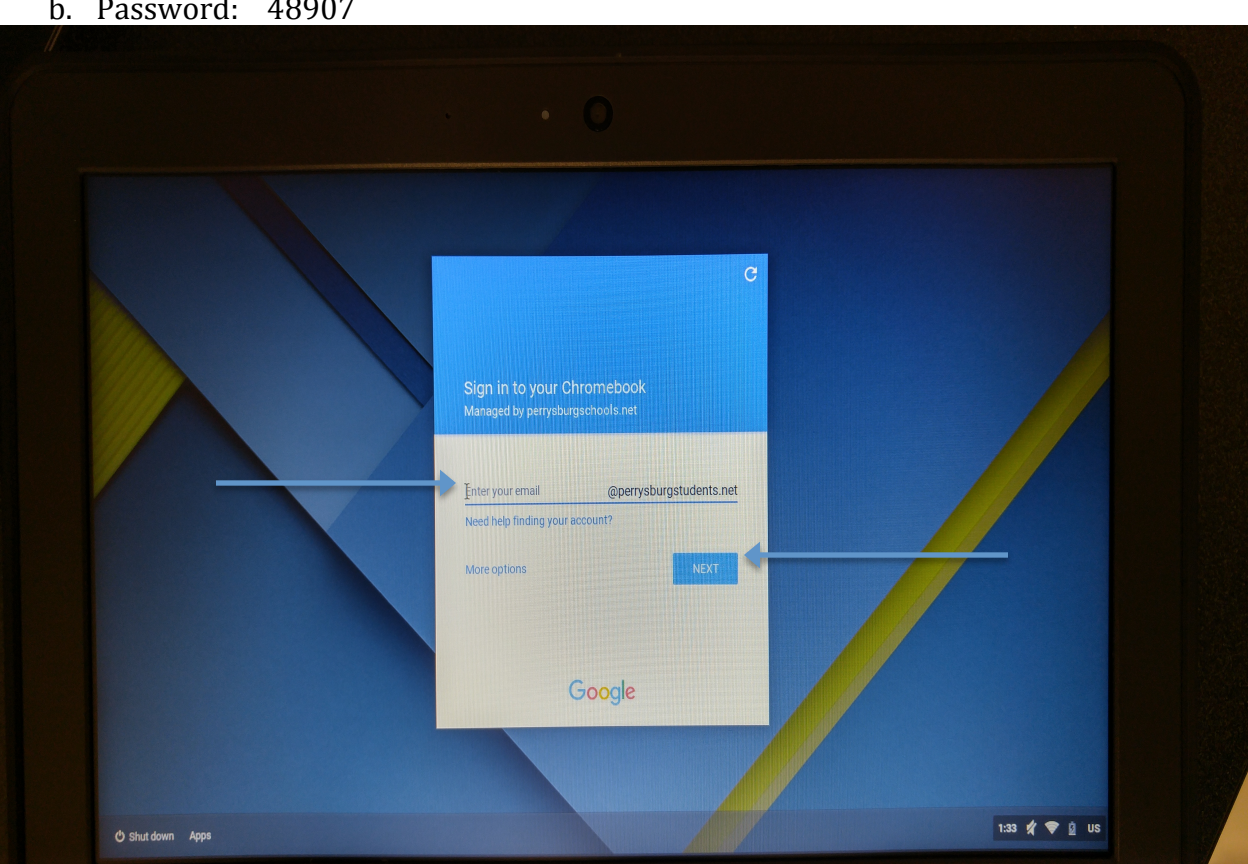

a. Username: 20msmith\_79b. Password: 48907

**(B)** Log-in to our content filter! When presented with the picture below, please login with your credentials by typing in your Username and Password. Then, proceed to click the login button.

Here is an *example* of what a Student's username and password might look like:

- a. Username: 20msmith\_79
- b. Password: 48907

| To use the network PEVS Stur<br>← → C 10.46.8.17/ | ents, first complete your connection to the Internet below:  | × |
|---------------------------------------------------|--------------------------------------------------------------|---|
|                                                   | Perrysburg Schools Encertain and the other grant a potential |   |
|                                                   | Username:                                                    |   |
|                                                   | Login                                                        |   |
|                                                   |                                                              |   |

The following screen will look like the picture below, please click the continue button towards the top of the window.

| ← → C 10.46. | 12/user_login_submit?action=statusWindow                                                                                                    |  |
|--------------|----------------------------------------------------------------------------------------------------|--|
|              | You have successfully logged in.<br>You <b>must</b> keep the "internet Access Window" below open to remain logged in. Please<br>minimize this window and open another browser or you may click on "Continue" below to<br>open the session window in another window and continue browsing the web. |  |
|              | ibass                                                                                                    |  |
|              |                                                                                                    |  |
|              | Internet Access Window                                                                                                    |  |
|              | You must keep this window open to remain logged<br>in. Do not forget to logout once you are finished.                                                                                                    |  |

You are now logged into our filter!